# Ordering, Referring, Prescribing (ORP) Enrollment

**Provider Enrollment Division** 

December 2023

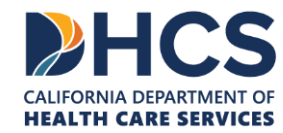

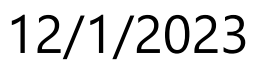

#### **Topics Covered**

Getting set up in the PAVE enrollment system: PAVE User, PAVE Profile

PAVE Questionnaire to Start an ORP Application

Relevant Medi-Cal Enrollment Requirements

**DHCS Application Review** 

Additional Resources

# **Getting Set Up in PAVE for First Time Users**

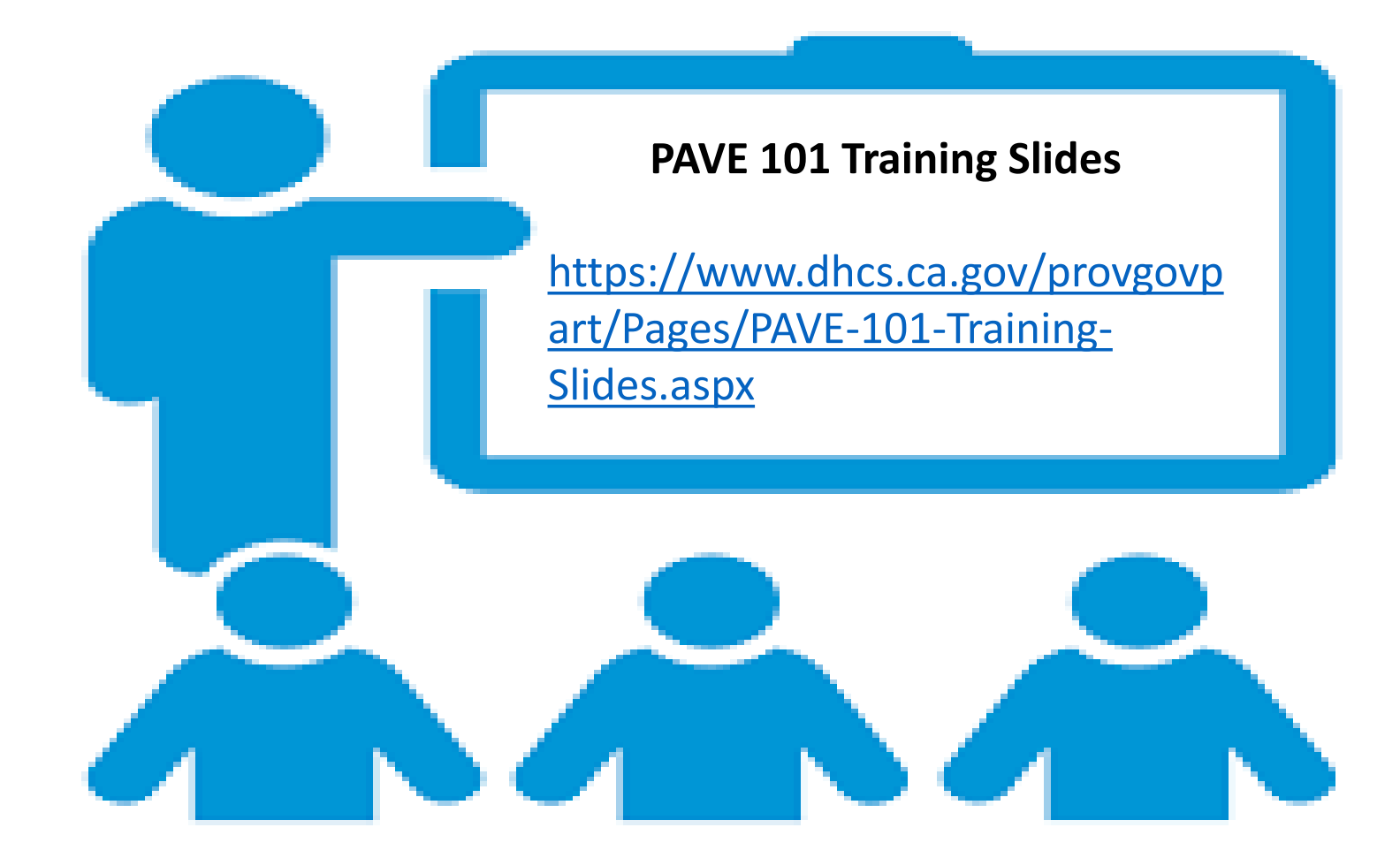

#### **Access PAVE**

| ← → C | a pave.dhcs.ca | .gov/sso/login.do? |                                                                                                    |                                                                                                    |           |            |         |       | $\dot{\mathbf{r}}$ |
|-------|----------------|--------------------|----------------------------------------------------------------------------------------------------|----------------------------------------------------------------------------------------------------|-----------|------------|---------|-------|--------------------|
|       | <i>Cl</i> Gov  | PAVE POI           | RTAL                                                                                                    | NHCS                                                                                                    | Bulletins | Contact Us | Sign Up | Login |                    |
|       |                | New to PAVE        | Well<br>Login to<br>have a F<br>Log in to y<br>Username<br>E-mail address<br>Don't have a User<br>? Here are the Prov | Come to PAVE!<br>In continue your Medi-Cal enrollment journey! If you don't<br>PAVE user profile, select Sign-up.<br>Four profile<br>Profile? Sign Up Next<br>rider Types and supported in PAVE |           |            |         |       |                    |
|       |                |                    |                                                                                                    | PAVE Portal SSO Version: 5.0.0.0 - Build Number:226<br>8 Copyright 2021 Digital Harbor Inc. All rights reserved.                                                                                |           |            |         |       |                    |

» To begin, click on "Sign Up."

| 0.Gov | PAVE PORTAL                                                                                                    | Bulletins Contact Us Sign Up Login |
|-------|----------------------------------------------------------------------------------------------------|------------------------------------|
|       | Welcome to PAVE!<br>Login to continue your Medi-Cal enrollment journey! If you don't<br>have a PAVE user profile, select Sign-up.<br>Log in to your profile<br>Username |                                    |
|       | E-mail address Don't have a User Profile? Sign Up                                                                                                    |                                    |

#### » Complete the required information and click "NEXT."

| Sign Up<br>variante<br>sandry 1 seegprodomaal.com<br>Presente<br>serviry 1 seegprodomaal.com<br>Controm<br>serviry 1 seegprodomaal.com<br>Enter your phone number. I prefer that you use your personal cell number so I can send you a<br>text message just in case you Orgenzy your password. Don't worry: I will safeguard this number<br>second will not give it out to our synone.<br>Drawneie:<br>I statige prodomaal.com<br>Sisti S555-5555<br>Sisti S555-5555<br>Sinter your a nobol<br>Very min a nobol                                                                                                    | QA |
|----------------------------------------------------------------------------------------------------|----|
| First name   Sandy     Lar name   Lar name   Lar name   Lar name   Lar name   Lar name   Lar name   Lar name   Lar name   Lar name   Lar name   Lar name   Lar name   Lar name   Lar name   Lar name   Lar name   Lar name   Lar name   Lar name   Lar name   Lar name   Lar name   Lar name   Content   Name name   Lar name   Lar name                                                                                                    |    |
| Sindy Lae Universe Sandy J Lee Control Control |    |
| Userame         andry 1 keel@protorunal.com         Pressore         Confirm         Confirm <td></td>                                                                                                    |    |
| Persure       Curlin         Image: Include area code, (999) 888-7777         Image: Include area code, (999) 888-7777         Image: Image:                                                                                                    |    |
| Enter your phone number. I prefer that you use your personal cell number so I can send you a text message just in case you forget your password. Don't worry, I will safeguard this number and will not give it out to anyone.<br>Example: include area code, (999) 888-7777<br>Prove number<br>[SSS] SSS 5555<br>Revery end earew<br>sardy 1. late@protormail.com                                                                                                    |    |
| Enter your phone number. I prefer that you use your personal cell number so I can send you a text message just in case you forget your password. Don't worry, I will safeguard this number and will not give it out to anyone.<br>Example: include area code, (999) 888-7777 Prove number ISSS ISSS 5555 Reviewy end eatres sandy 1 lee@protonmail.com                                                                                                    |    |
| Restorery email address<br>sandry 1.leei@protonmail.com                                                                                                    |    |
| V I'm not a robot                                                                                                    |    |
| By selecting Next you agree to the Terms & Conditions for PAVE Portal.                                                                                                    |    |
|                                                                                                    |    |

» You will be prompted to select how you wish to receive the 6-digit verification code. After selecting the preferred option, select "Next."

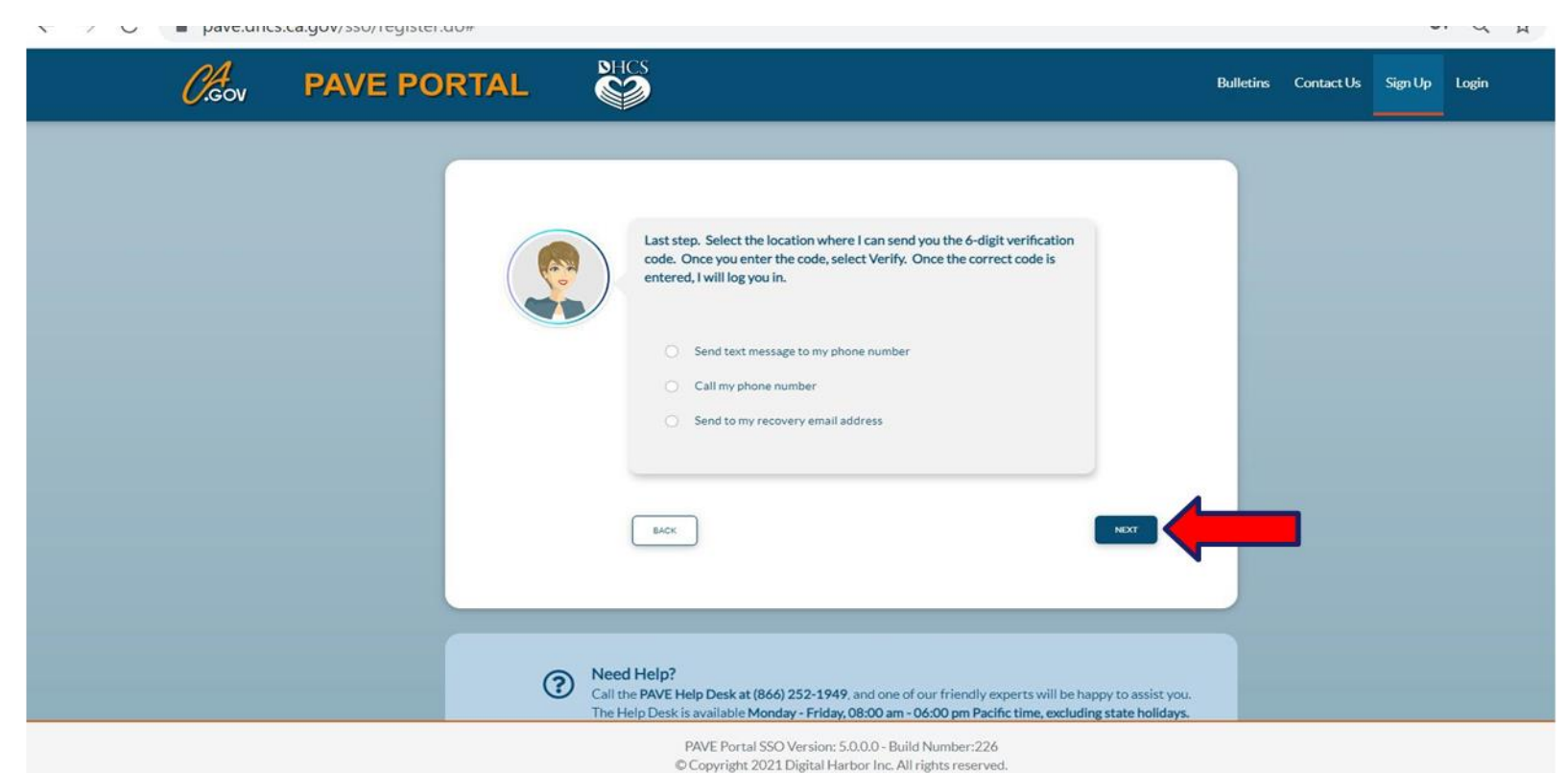

#### » Each of the three options provides a verification code valid for

15 minutes.

On Wednesday, August 25th, 2021 at 11:58 AM, <<u>PAVE-DHCS@dhcs.ca.gov</u>> wrote:

Your six digit verification code for PAVE is: 963803

This verification code will expire in 15 minutes.

PAVE Portal Administration

Please note: This email was sent from an auto-notification system that cannot accept incoming email. Please do not reply to this message.

#### » Enter the six-digit verification code and click "VERIFY."

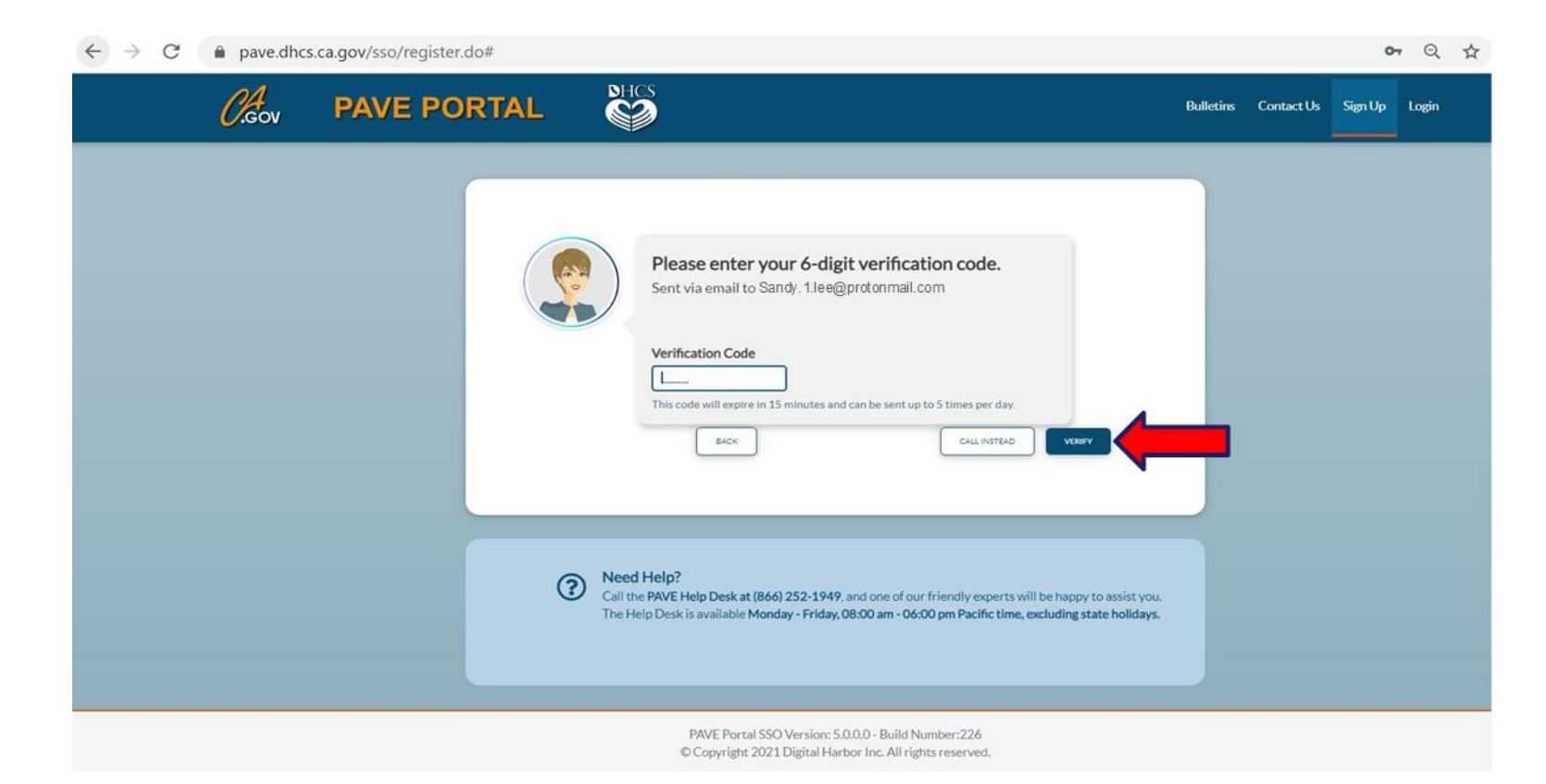

#### » Once PAVE confirms successful verification, click "LOGIN."

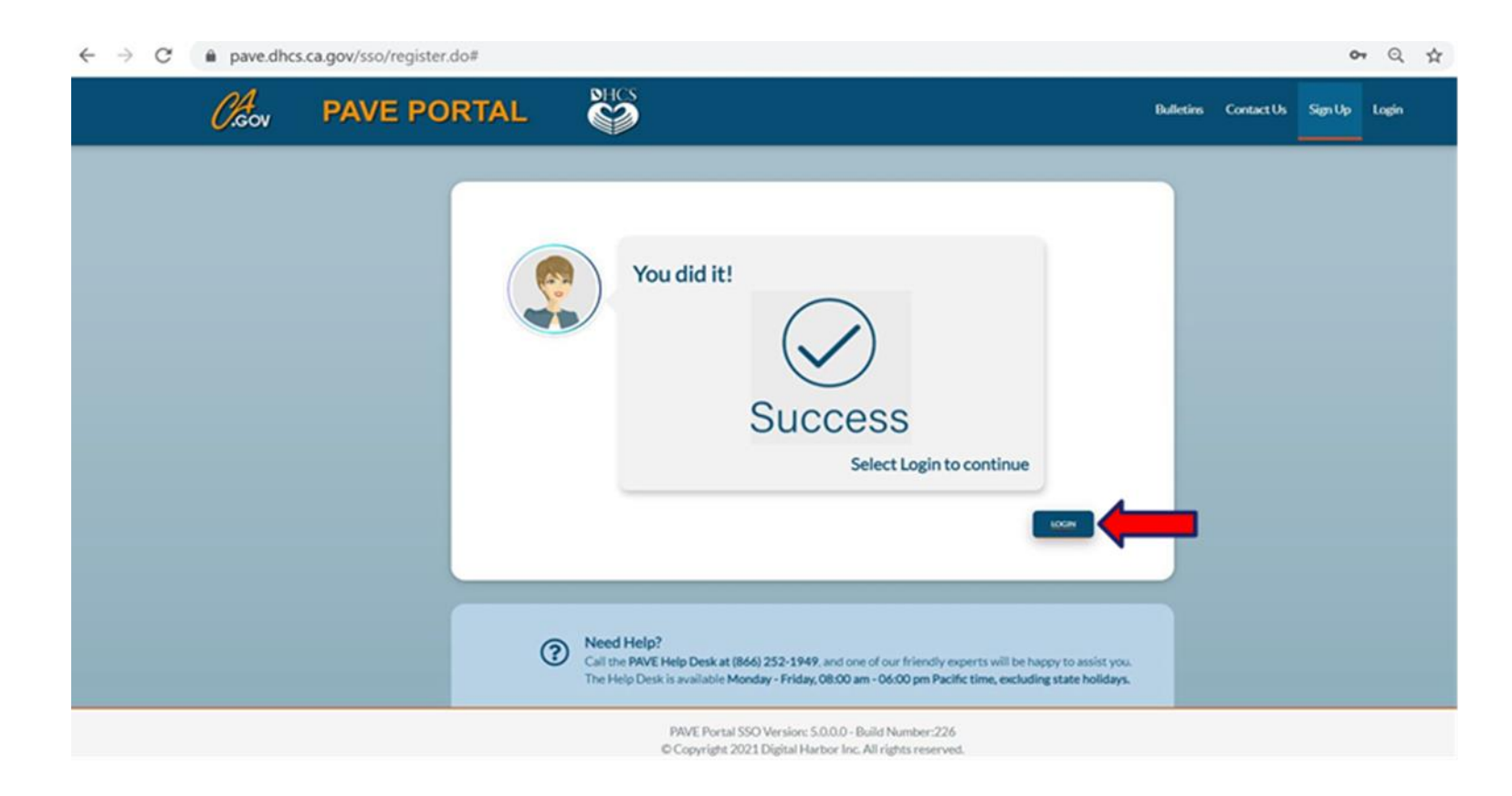

#### » Now enter your email and your password and click "LOGIN."

| Contact US Sign Up Login                                                                                                    |
|----------------------------------------------------------------------------------------------------|
|                                                                                                    |
| Hi Sandy         Biggerotormation         Image: Descent of the Same of the Same of the Sam |

# **PAVE Sign Up**

- » Now that you are set up as a PAVE user, you will create your PAVE profile which is a workspace where groups or individual providers create applications and manage accounts.
- » A different profile should only be created if there is a different social security number or tax identification number from an existing account.

# **PAVE Profile Set Up**

Ensure you're logged in with your email and password

Enter your NPI and click "Verify" Once NPI is verified, enter a PAVE Profile name for your legal name and click "Create my PAVE Profile"

#### **PAVE Profile**

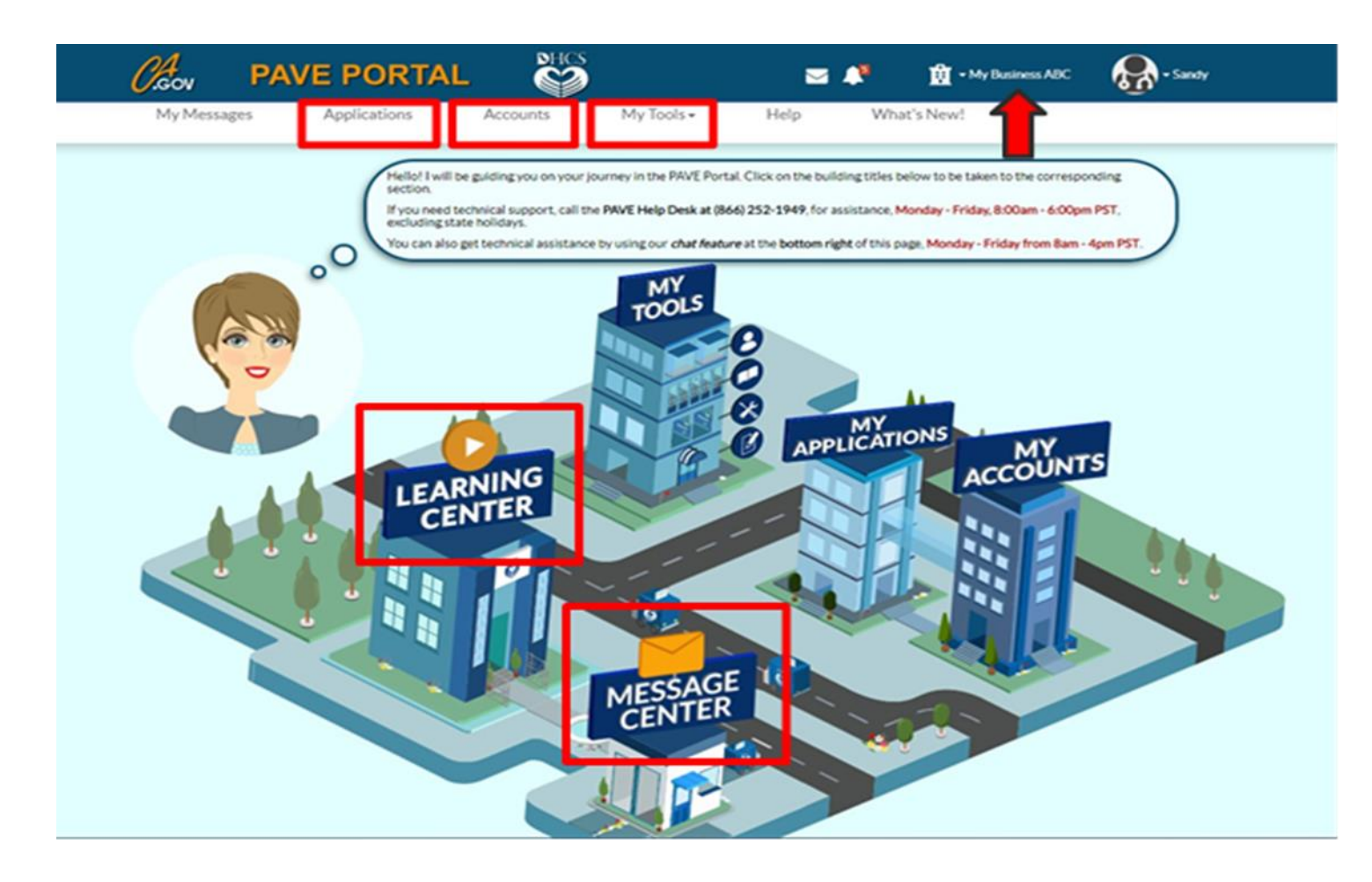

## **Starting an ORP Application**

In your PAVE profile, click on "Applications", then "+ New Application."

Complete the questionnaire to start the correct application. The following slides will guide you through the questionnaire to start an ORP application.

# **First Questionnaire Page**

Select the radio button, "I'm new to Medi-Cal and I want to create a new application." From the sub-menu select, "I'm an individual provider."

| 0                                                                                                    | 0                                            |                                   |                                           |           | (O         |
|----------------------------------------------------------------------------------------------------|----------------------------------------------|-----------------------------------|-------------------------------------------|-----------|------------|
| Start Application                                                                                                    | Business Structure                           | NPI                               | Provider Type                             | Language  | Last step  |
| The following on help!                                                                                                    | questionnaire will help determine the co     | rrect type of application for you | Hovering over the options will provide ac | dditional |            |
|                                                                                                    |                                              |                                   |                                           |           |            |
| ♣ ○ I'm enrolled in Medi-Cal of                                                                                                    | or Medi-Cal Dental, and I want to affiliate  | with another provider             |                                           |           |            |
| I'm new to Medi-Cal or Medi-Cal or Medi | edi-Cal Dental, and I want to create a new   | vapplication                      |                                           |           |            |
| 🕵 💿 l'm an individual pro                                                                                                    | vider 📙                                      |                                   |                                           |           |            |
| 👫 🔿 I'm a group of indi                                                                                                    | ividual providers                            |                                   |                                           |           |            |
| I'm a healthcare bus                                                                                                    | iness 🔠                                      |                                   |                                           |           |            |
| I need to report Suppleme                                                                                                    | ental changes                                |                                   |                                           |           |            |
| If you want help with any of these option                                                                                                    | ons, select the in-context tutorial video io | cons for assistance.              |                                           |           |            |
| Once you have made your choice, selec                                                                                                    | ct Continue                                  |                                   |                                           |           |            |
| ← Previous                                                                                                    |                                              |                                   |                                           |           | Continue 🗲 |

# **Second Questionnaire Page**

Select the radio
 button, "I'm an
 Ordering/Referring/
 Prescribing (ORP)
 provider.

| $\frown$ |   |
|----------|---|
|          |   |
|          | < |
|          |   |

Welcome! Let's create your application. I'll be here to help guide you throughout the process. To start, you can hover over each option below to get additional information about the application type.

#### Individual billing practitioner

I'm an Ordering/Referring/Prescribing (ORP) provider
 I'm an individual sole proprietor
 I'm an incorporated individual provider
 I med to be reimbursed only for Medicare crossover claims

Individual who renders services (to a Group billing practice or Physician Surgeon or a DMC clinic)

 I am a rendering provider working with a Medi-Cal Dental group
 I'm an individual provider. I'm working as part of a group and the group will be submitting claims for services I provide
 I'm a Substance Use Disorder Medical Director (SUDMD) or a Licensed Substance Use Disorder

Once you have made your choice, select Continue

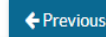

Continue ->

#### **Third Questionnaire Page** NPI

Enter your type 1 NPI and click the "verify" button.

| Start Application     | Business Structure                                                              | <u></u>                            | Provider Type                                                 | Language         | Last step  |
|-----------------------|---------------------------------------------------------------------------------|------------------------------------|---------------------------------------------------------------|------------------|------------|
| Okay, no<br>propriete | w that I know you want to create a ne<br>or you must enter a Type 1 NPI . Any c | ew application, what is the NPI fr | or this new application? Remember, if ye<br>res a Type 2 NPI. | ou selected sole |            |
| National Provider     | Identifier (NPI)                                                                | Required value                     | Verify 🗲                                                      |                  |            |
|                       |                                                                                 |                                    |                                                               |                  |            |
|                       |                                                                                 |                                    |                                                               |                  |            |
|                       |                                                                                 |                                    |                                                               |                  |            |
| € Previous            |                                                                                 |                                    |                                                               |                  | Continue 🗲 |

#### Third Questionnaire Page PAVE Verifies NPI with NPPES

» Check that the information displayed belongs to you before continuing. If you make an error keying in your NPI, you can re-enter the NPI and click "verify." Once confirmed, click "yes" and then "continue."

| Start Application                                      | Business Structure                                                                     | <u></u>                                                         | Provider Type                                                | Language         | Last step  |
|--------------------------------------------------------|----------------------------------------------------------------------------------------|-----------------------------------------------------------------|--------------------------------------------------------------|------------------|------------|
| Okay. n<br>proprie                                     | ow that I know you want to create a new a<br>tor you must enter a Type 1 NPI. Any othe | pplication, what is the NPI fe<br>er businessentity type requir | or this new application? Remember, if yo<br>es a Type 2 NPI. | nu selected sole |            |
| National Provide<br>National Provider Identifier (NPI) | er Identifier (NPI)                                                                    |                                                                 | Verify 🗲                                                     |                  |            |
| Туре                                                   | 1-Individual                                                                           |                                                                 |                                                              |                  |            |
| Business name                                          |                                                                                        | <b>-</b>                                                        |                                                              |                  |            |
| Taxonomy code(s)                                       |                                                                                        |                                                                 |                                                              |                  |            |
| NPPES address (registered)                             |                                                                                        |                                                                 |                                                              |                  |            |
| Is this the correct information?                       |                                                                                        |                                                                 |                                                              |                  |            |
| Yes O No                                               |                                                                                        |                                                                 |                                                              |                  |            |
| Once you have made your choice,                        | select Continue                                                                        |                                                                 |                                                              |                  |            |
| ← Previous                                             |                                                                                        |                                                                 |                                                              |                  | Continue 🗲 |

#### Fourth Questionnaire Page Select Provider Type

» Select your provider type from the drop-down list. If your provider type is listed, you must select that provider type. If your provider type is not listed, ensure that you are eligible to enroll as an ORP and then select other and type in your provider type.

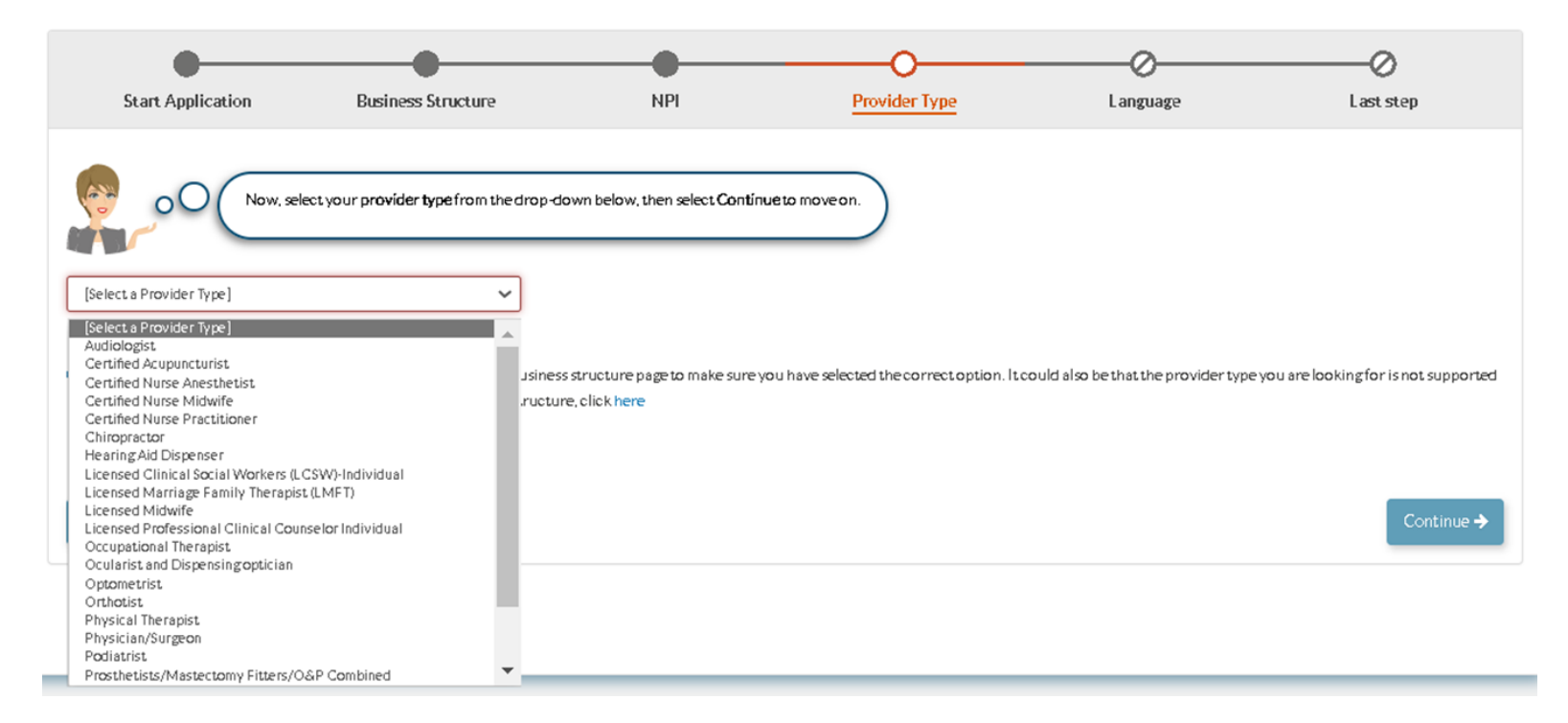

#### Fifth Questionnaire Page Languages Offered

Select any additional
 languages offered at your
 service location besides
 English and click "continue."

| Once you have made your choice, select Contin |               |  |
|-----------------------------------------------|---------------|--|
| elect Languages                               |               |  |
|                                               |               |  |
|                                               |               |  |
|                                               |               |  |
|                                               |               |  |
|                                               |               |  |
|                                               |               |  |
|                                               |               |  |
|                                               | Andarin       |  |
|                                               | Other Chinese |  |
|                                               | C Korean      |  |
|                                               | German        |  |
|                                               | Arabic        |  |
|                                               |               |  |
|                                               | Cambodian     |  |
|                                               | G Farsi       |  |
|                                               | Hmong         |  |
|                                               | □ Vietnamese  |  |
|                                               | C Russian     |  |
|                                               | Tagalog       |  |
|                                               | Hindi         |  |
|                                               | Other         |  |
|                                               |               |  |

#### Sixth Questionnaire Page Summary Page

» Review the summary page to ensure that all items selected in the questionnaire are correct. If any updates are needed click "previous." If the summary page is correct select "continue" to generate the application.

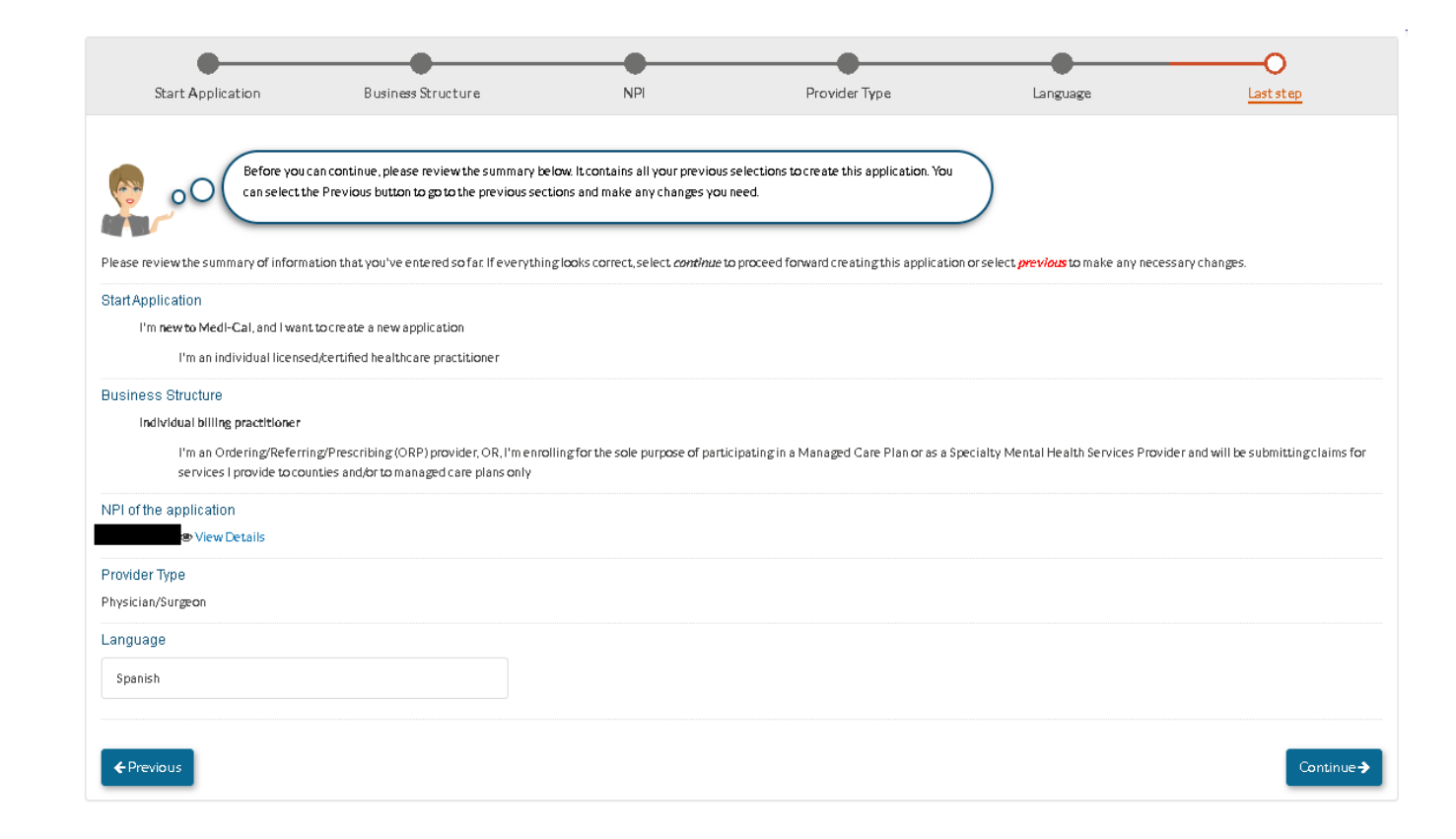

## **Medi-Cal Requirements**

» The Medi-Cal Program requirements are woven into the application process.

#### » The next two slides show:

- Who is authorized to sign the Medi-Cal application
- List of required documents to attach

# Who Can Sign Applications

#### » CCR, Title 22, Section 51000.30(a)(2)(B)

- Other persons may assist with preparing the application, but the provider themselves must access PAVE with their own unique username and password to complete the electronic signature. Providers cannot authorize another person to sign on their behalf.
- Applications shall... "Be signed under penalty of perjury by an individual who is the sole proprietor, partner, corporate officer, or by an official representative of a governmental entity or non-profit organization, who has the authority to legally bind the appicant seeking enrollment, or the provider seeking continued enrollment, or the provider seeking enrollment at a new, additional, or change in location, as a Medi-Cal provider."

#### **Some Required Documents**

- This slide lists documents that you may need to attach to the ORP application. There may be additional required documents.
   Valid state-issued identification
  - Copy of pocket license or wall certificate for professional license
  - □ If designated as high risk, Livescan receipt

#### **Online Resources**

The Medi-Cal requirements specific for ORP enrollment is published on the DHCS website: <u>Ordering Referring</u> <u>Prescribing Providers</u> (ca.gov)

# **Enrollment Process Initial Review**

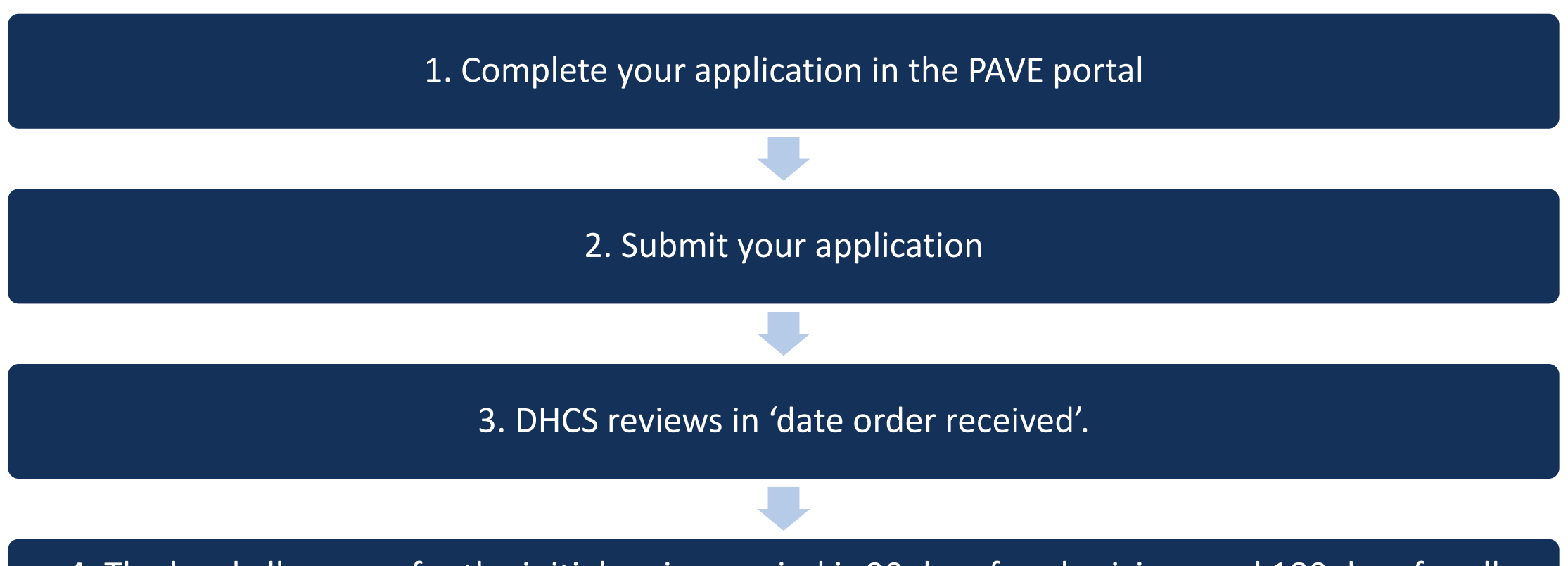

4. The legal allowance for the initial review period is 90 days for physicians and 180 days for all other provider types. However, DHCS strives to complete initial reviews much sooner.

### **The Enrollment Process Correcting Deficiencies**

- » If your application is incomplete, PED will return it to you for corrections.
- » You will be notified via email to log into the PAVE system to fix the noted deficiencies in your application.
- » You need to go into the application and make the corrections and then resubmit your application to PED within 60 days.

## **Common Deficiencies**

» Attaching unreadable or incorrect documents

» Expired documents

# The Enrollment Process Approval, Referral or Denial

- When the review is completed, you will be notified via email to log into the PAVE system. Click on the "my messages" tab to view any letters and/or messages.
- If your application is approved your message in PAVE will include an attached approval letter. Additionally, your enrollment record can be found in PAVE by clicking on the "accounts" tab.
- » If your application is denied your message in PAVE will include an attached letter with the denial reason(s) and your appeal rights.
- » If your application needs additional information or corrections, you will receive details on what is missing or incorrect.

### **Additional Resources**

- » For technical assistance with the PAVE system, please direct questions to the PAVE Help Desk at 1.866.252.1949.
- » For Medi-Cal enrollment questions, please submit a message from PAVE or email <u>PAVE@dhcs.ca.gov</u>.
- » For additional help in PAVE, click on the link below to take you to the PAVE homepage where you can access Provider Training videos and other tutorials.
- <u>https://www.dhcs.ca.gov/provgovpart/Pages/PAVE.aspx</u>